## Navigationsseddel til MinPortal Vedhæftning af afstemning

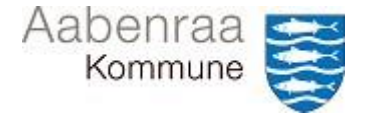

I denne navigationsseddel lærer du at vedhæfte din afstemning i Prisme365.

OBS. Afstemning af debitorgruppe skal sendes til koordinator i Opkrævning

Du får vist alle hovedkonti, og skal derfor sikre, at du vedhæfter din afstemning på den rigtige.

Navigationssedlen vil guide igennem:

- Hvordan du tilgår hovedkonti
- Hvordan du tilgår området for vedhæftning
- Hvordan du vedhæfter din afstemning

| FASE                           | KOMMENTAR                                                                                                    | TAST                                                                                                    |
|--------------------------------|----------------------------------------------------------------------------------------------------|----------------------------------------------------------------------------------------------------|
| Sådan tilgår du<br>området     | Først åbnes Prisme365 via app'en.<br>Vælg området Finans.<br>Dernæst åbnes området Kontoplan, ef-<br>terfulgt af Konti.<br>Vælg Hovedkonti                                     | Finans<br>~ Kontoplan<br>~ Konti<br>Hovedkonti                                                                                                    |
| Filtreringsfunktion            | Ved hjælp af overskriften Hovedkonto,<br>kan du filtrere på din hovedkonto.<br>Tryk på overskriften, og dernæst kan du<br>søge på din hovedkonti.                              | <ul> <li>Hovedkonto</li> <li>Î Sortér fra A til Å</li> <li>↓ Sortér fra Å til A</li> <li>Hovedkonto</li> <li>er præcis ∨</li> <li>955799000</li> <li>Anvend Ryd</li> </ul>                                                                 |
| Sådan tilgår du<br>vedhæftning | I øvre højre hjørne finder du knappen<br>Vedhæftede filer.                                                                                                    |                                                                                                    |
| Vedhæftning af<br>afstemning   | Vælg Nyt – du finder knappen øverst i<br>billedet.<br>Dernæst åbner du Fil på pilen, og vælg<br>efterfølgende Fil.<br>Herefter finder du din fil, der hvor du<br>har gemt den. | → Nyt      ✓     Opret et nyt dokument.     Opret et nyt dokument.     Opret et nyt dokument.     Notat     Fil     Fil     NetsShare     NetsShare     NetsShare     NetsShare     NetsShare     NetsShare     NetsShare     Notat     OK |